### **NCWorks Guide for Active Providers**

If you are already registered in NCWorks, half the battle is won and you should have access to at least one "provider user account", which was created when you originally registered your institution into NCWorks. This user account will allow you or your designated representative to enter/edit program details on behalf of your institution.

**NOTE**: NCWorks does allow more than one provider user account to be associated with an institution, if applicable. For example – user 1 may be an administrative representative that enters the general info about the programs, user 2 may be a financial representative that enters the cost details, etc.

Below is general instruction on how to create a "provider user account" in NCWorks and link it to your respective institution that is already established in NCWorks Online.

#### Step 1 – Go to www.NCWorks.gov

#### Step 2 – Click not registered, scroll to option 3 and select provider

| Username                                                                                                    | Password                                                                                                    | Sign In                                                                                                    |                                                                                                    |  |  |
|----------------------------------------------------------------------------------------------------|----------------------------------------------------------------------------------------------------|----------------------------------------------------------------------------------------------------|----------------------------------------------------------------------------------------------------|--|--|
| Not Registered? Forgot Userr                                                                                                    | name/Password?                                                                                                    | En Español                                                                                                    |                                                                                                    |  |  |
|                                                                                                    |                                                                                                    |                                                                                                    |                                                                                                    |  |  |
| Option 3 - Create a User                                                                                                    | Account                                                                                                    |                                                                                                    |                                                                                                    |  |  |
| To become a NCWorks Onli<br>types. If you are not sure ab                                                                                                    | ine user with access to our<br>out registering, visit the <u>W</u>                                                    | online services, select one<br>a <u>v Register?</u> page.                                                              | of the following account                                                                            |  |  |
| Individual - Register as this account type if you are an individual and wish to search for the latest job<br>openings, post a resumé online, find career guidance, search for training and education programs, find<br>information on local employers, etc. |                                                                                                    |                                                                                                    |                                                                                                    |  |  |
| Employer - Register as this account type if you represent an employer and wish to post job openings online, search for candidates for your jobs, view local industry or labor market information, etc.                                                      |                                                                                                    |                                                                                                    |                                                                                                    |  |  |
| <u>Analyst</u> - Register as this account type if you are a labor market information or economic development<br>professional looking to analyze area, occupation, and industry data over different geographical regions and<br>time periods.                |                                                                                                    |                                                                                                    |                                                                                                    |  |  |
| Provider - Register as this a<br>available courses for use in<br>information about your cours<br>training program be approve                                                                                                    | ccount type if you are a tra<br>the system. Once a new a<br>ses, such as costs, schedu<br>ed as eligible under the We | ining provider who wishes<br>ccount request is approved<br>les, credentials, etc. You ca<br>orkforce Innovation and Op | to enter or update your<br>I, you will be able to enter<br>an also request that a<br>portunity Act. |  |  |

| Institution Identification Type                                                                                                    |    |
|----------------------------------------------------------------------------------------------------|----|
| own, represent, or work for an educational institution (school, university, etc) and wish to be added to my institution's existing account. | to |
| I own, represent, or work for an educational institution (school, university, etc) and need to create a new account for my institution.     |    |
| Cancel Next                                                                                                    |    |

**Step 3** – Complete a general NCWorks provider profile for your provider user account. (Example below for your reference)

|                                                    | Logi                    | in Information               |                                                                                                    |                                                  |  |  |
|----------------------------------------------------|-------------------------|------------------------------|----------------------------------------------------------------------------------------------------|--------------------------------------------------|--|--|
| * User Name:                                       | NTPIUSER1               |                              | Enter Unique User Name (3 - 20 Characters, letters<br>or numbers)<br>Enter Password (8 - 18 characters, and must include<br>at least one uppercase letter, one lowercase letter,<br>one number and one special character. Allowable<br>characters are ([), (@), (#), (\$), (%), (^), (^), (.), (_)) |                                                  |  |  |
| * Password:                                        | •••••••<br>Very Strong! | <b>K</b>                     |                                                                                                    |                                                  |  |  |
| * Confirm Password:                                | •••••                   |                              |                                                                                                    | Username for provider user                       |  |  |
| * Security Question                                | Who was your            | Who was your childhood hero? |                                                                                                    | account should be different                      |  |  |
| * Security Question<br>Response:                   | Blank Man               |                              | Hint to help if you                                                                                                    | <i>u have fc</i> from the Institutions username. |  |  |
| * Federal Employer ID No<br>Social Security Number | : or 00000000           |                              | Do not enter dashe                                                                                                    | es. Example 999001111                            |  |  |
| * Federal Employer ID No                           | or 000000000            |                              | Do not enter dashe                                                                                                    | es. Example 999001111                            |  |  |
| Social Security Number                             |                         |                              |                                                                                                    | <b>IMPORTANT</b> : In order to gain acce         |  |  |
| lype of identification:                            | Social Secu             | rity Number                  |                                                                                                    | to enter/edit programs associated                |  |  |
|                                                    | Federal Em              | ployer Identifica            | ation Number                                                                                                    | with the institution already                     |  |  |
|                                                    | Institut                | ion Identificati             | on                                                                                                    |                                                  |  |  |
| * Institution Name:                                |                         | New Provid                   | er Training Inst                                                                                                    | itute                                            |  |  |
| Institution Code/BPA# (i<br>provider):             | f you are a current     |                              |                                                                                                    |                                                  |  |  |
| * Institution Type: Private Business and Techr     |                         | nnical Schools 🔹             |                                                                                                    |                                                  |  |  |
| * Institution Ownership:                           |                         | Private for                  | profit institution                                                                                                    | •                                                |  |  |
|                                                    |                         |                              |                                                                                                    | The name should match the record                 |  |  |
|                                                    |                         |                              |                                                                                                    | of what was entered when the                     |  |  |
|                                                    |                         |                              |                                                                                                    | institution was originally registered            |  |  |
|                                                    |                         |                              |                                                                                                    | in NCWorks.                                      |  |  |

|              | Institution Primary Location                    |
|--------------|-------------------------------------------------|
| * Address 1: | 111 New Lane                                    |
| Address 2:   |                                                 |
| * City:      |                                                 |
| * State:     | None Selected   Enter primary location          |
| * Zip:       | 28028 [Find Zip Code] training will take place. |

|                                                                                                    | Contact Information                                                                                                    |                                                                                                    |
|----------------------------------------------------------------------------------------------------|----------------------------------------------------------------------------------------------------|----------------------------------------------------------------------------------------------------|
| Title:<br>* First name:<br>Middle Initial:<br>* Last Name - (include suffix e.g.<br>Jr, Sr, PhD, etc):<br>* Contact Phone Number:<br>Cell Phone | Carl Carl Barlow 888 -876 -5433 Ext                                                                                       | Because this an<br>individual provider user<br>account, enter your<br>contact information as it<br>is registered with the<br>training institute. i.e.,<br>your work email, phone,<br>etc., if available. |
| Contact Fax Phone Number                                                                                                    |                                                                                                    |                                                                                                    |
| Email Address:                                                                                                    | cbarlow@email.com                                                                                                    |                                                                                                    |
| Preferred Notification Method                                                                                                    | Internal Message                                                                                                    |                                                                                                    |
| Institution URL:                                                                                                    | www.newprovidertraining.us<br>Enter URL e.g. (http://www.companywebsite.com)<br>Create Email Account Read Our Email Secur | ity Policy                                                                                                    |
|                                                                                                    |                                                                                                    |                                                                                                    |

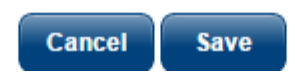

## After clicking "save", you will have access to explore the general functions of NCWorks Online. You must await the review and approval of your individual provider user account before you're able to add/edit programs.

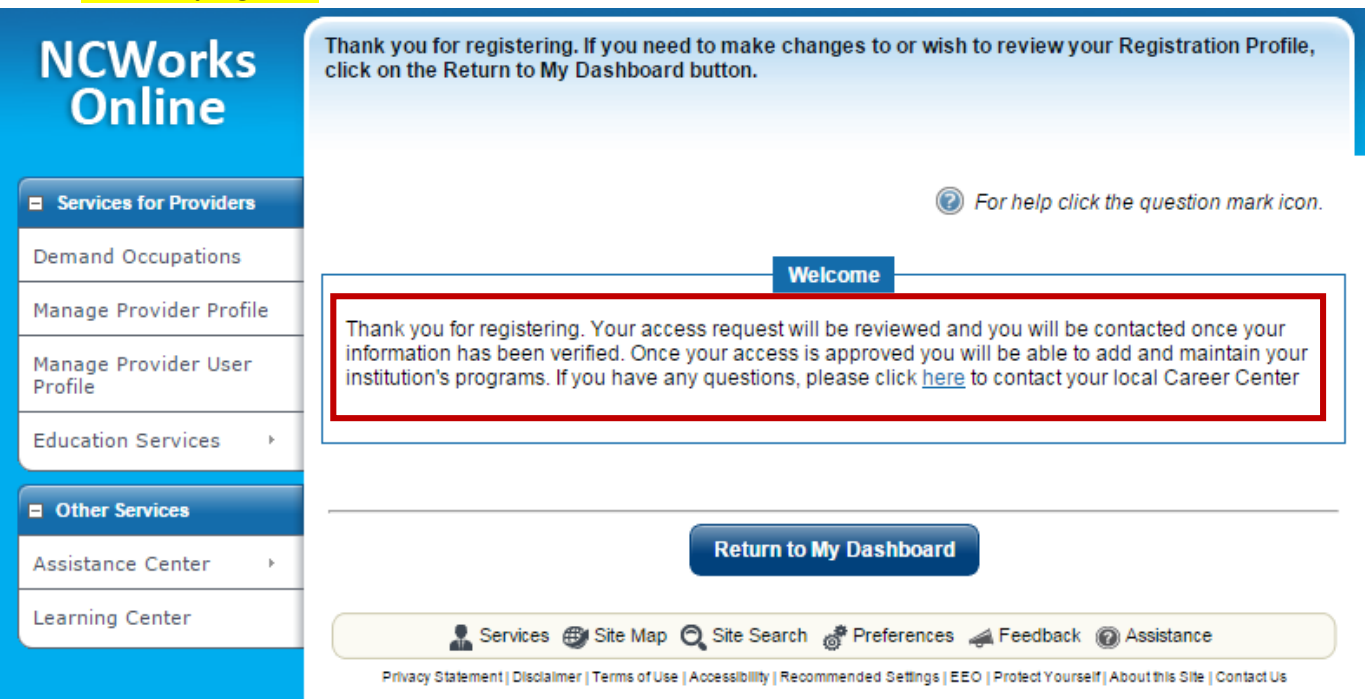

# Once your provider user profile is reviewed and approved, you will then see the option to manage your institutions programs.

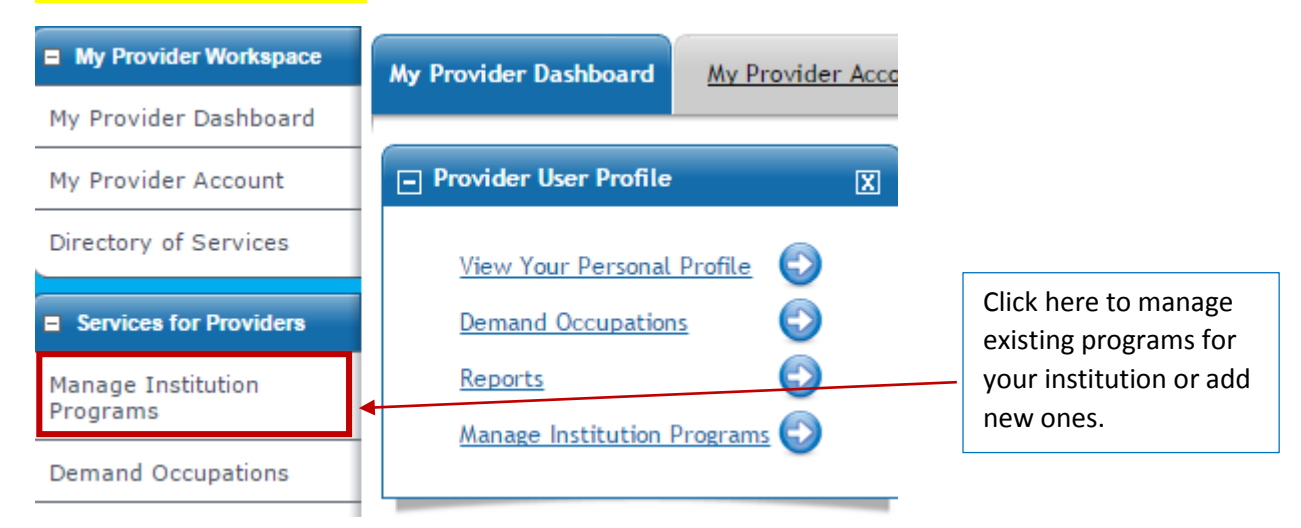

If you have questions about this guide and/or its content, please contact: Sherika Rich, Centralina Workforce Development Board Staff <a href="mailto:srich@centralina.org">srich@centralina.org</a> | 704.348.2719 Centralina serving Anson, Cabarrus, Iredell, Lincoln, Rowan, Stanly, and Union counties